#### **Waypoints**

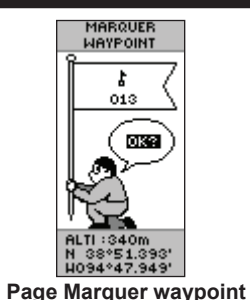

# Pour marguer un wavpoint :

- 1. Maintenez la touche ENTRÉE enfoncée pour ouvrir la page Marguer waypoint.
- 2. Sélectionnez **OK**, puis appuyez sur **ENTRÉE** pour marguer un élément comme waypoint.

#### Pour rallier un waypoint :

- 1. Appuyez sur la touche PAGE et affichez la page Menu. Appuyez sur les touches HAUT ou BAS et sélectionnez WAYPOINTS.
- 2. Appuyez sur HAUT ou BAS pour sélectionner l'onglet contenant le waypoint que vous souhaitez rallier, puis appuyez sur ENTRÉE.
- 3. Appuvez sur **HAUT** ou **BAS** pour sélectionner **RALLIER**, puis appuyez sur ENTRÉE.

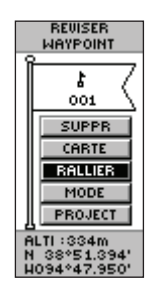

Page Réviser waypoint

# Page du pointeur

Utilisez la page du pointeur pour obtenir une aide à la navigation vers une destination. Le pointeur vous permet d'obtenir des directions vers la destination de votre choix. Déplacez-vous dans la direction indiquée par le pointeur jusqu'à ce qu'il soit aligné avec la ligne de direction située en haut du compas. Lorsque le pointeur est dirigé vers le haut, cela signifie que vous êtes sur la bonne voie vers votre destination.

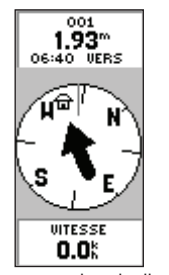

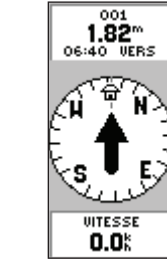

Déplacez-vous dans la direction indiquée par le pointeur iusqu'à ce qu'il soit dirigé vers le haut.

Lorsque le pointeur est en position verticale, cela signifie que vous êtes dans la bonne direction

#### Pour guitter la fonction Rallier :

- 1. Appuyez sur la touche Page, puis accédez à la page du pointeur.
- 2. Appuyez sur ENTRÉE pour afficher le menu des options.
- 3. Sélectionnez Stop navigation et appuyez sur ENTRÉE.

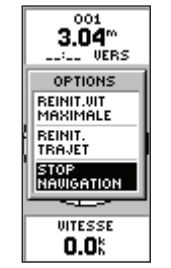

Arrêt de la navigation

### Journal de suivi

JOURN TRACE REGLAGE TRACE JOURN TRACE 1% MEMOIRE UTILISEI Enregistrement EFFACER INTERVAL ENTRE PARAMETRE POINT DE TRACE SAUVEGARD. AUTO RESOLUTION TRACES SUGDEE MOYEN 02-JUN-07 ENREGISTREMEN 06-JUL-07 T EN BOUCLE -----PAR DEFAUT SUPPR TOUT Réglage trace Page Journ trace

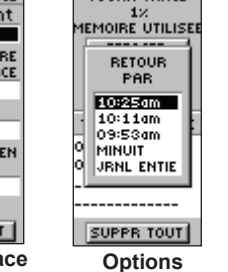

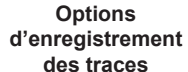

#### Pour configurer un journal de suivi :

- 1. Dans la page Menu, mettez **TRACES** en surbrillance, puis appuyez sur ENTRÉE
- 2. Sélectionnez PARAMÈTRE, puis appuyez sur ENTRÉE.
- 3. Appuyez sur **HAUT** ou **BAS** pour mettre en surbrillance chaque option et en définir la valeur. Appuyez sur la touche PAGE/ QUITTER pour revenir à la page Journal de trace.

#### Pour sauvegarder l'ensemble du journal de suivi :

- 1. Sélectionnez SAUVEGARD., puis appuyez sur ENTRÉE. La fenêtre Retour Par s'affiche afin d'enregistrer une trace pour une période donnée ou sur l'ensemble du journal de suivi.
- 2. Appuyez sur HAUT ou BAS pour sélectionner une option, puis appuyez sur ENTRÉE. Le journal de trace s'affiche alors dans une page secondaire.
- 3. Appuyez sur **HAUT** ou **BAS** pour sélectionner **OK**, puis appuyez sur ENTRÉE. La trace est enregistrée et apparaît dans la liste des traces enregistrées de la page Journ trace.

#### Pour effacer le journal de suivi :

- 1. Appuyez sur **HAUT** pour sélectionner **EFFACER**, puis appuyez sur ENTRÉE.
- 2. Appuyez sur BAS pour sélectionner OUI, puis appuyez sur ENTRÉE.

Pour obtenir de la documentation et des informations supplémentaires, visitez le site Web www.garmin.com

190-00818-50 Rév. B © Copyright 2007 Garmin Ltd. ou ses filiales Imprimé à Taïwan

Touches 💊 Haut/Bas

Touche ———

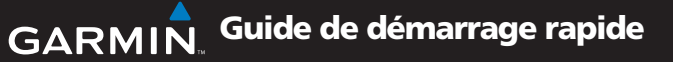

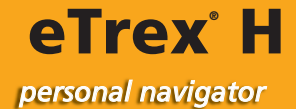

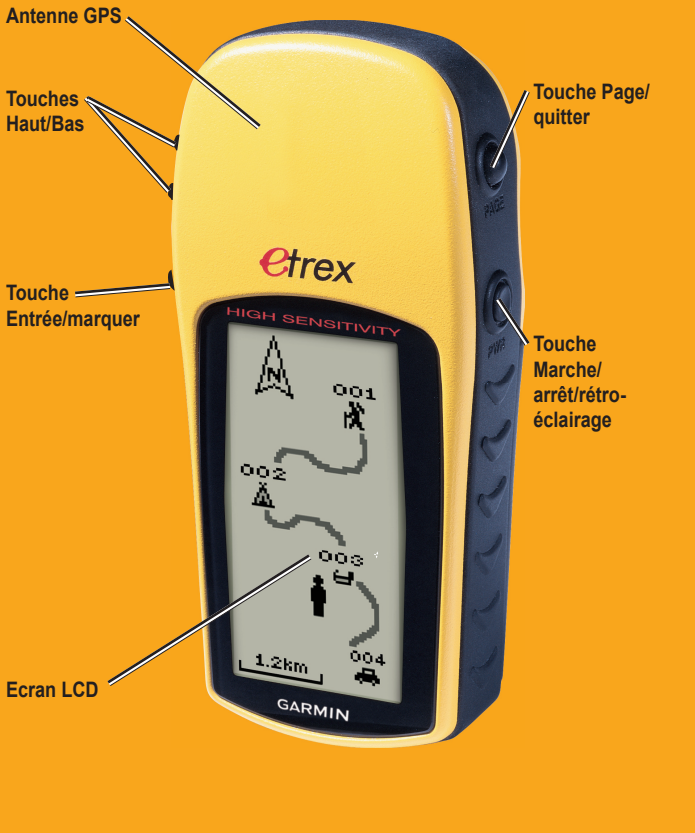

## **Présentation**

AVERTISSEMENT : consultez le guide Informations importantes sur le produit et la sécurité inclus dans l'emballage du produit, pour prendre connaissance des avertissements et autres informations sur le produit.

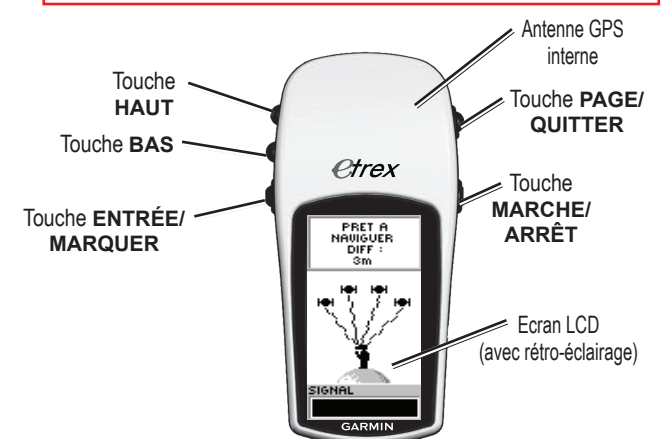

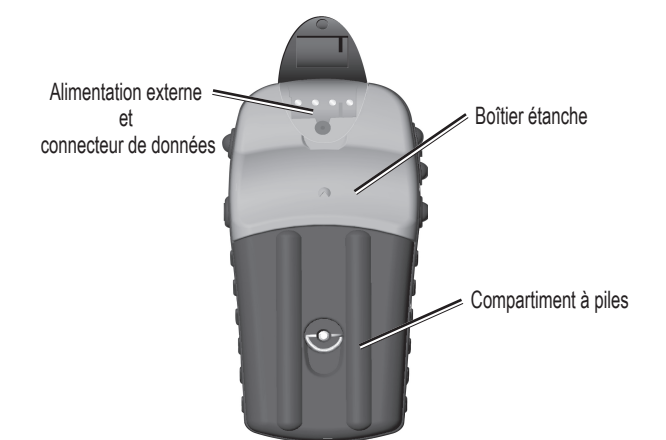

# **Fonctions clés**

#### Touches HAUT/BAS :

- Permet de sélectionner les options sur les pages et les menus
- Permet d'ajuster le contraste sur la page Vue Satellites
- Permet d'effectuer un zoom avant/ arrière sur la page Carte
- Permet de naviguer parmi les données du calculateur de voyage sur la page du pointeur

#### ouche Entrée :

- Permet de confirmer les données saisies ou les sélections de menus
- Permet d'afficher les options des pages principales
- Maintenez la touche ENTRÉE enfoncée pour activer la page Marquer waypoint

#### Touche Page :

- Permet de faire défiler les différentes pages
- Permet de quitter une fonction

#### Touche MARCHE/ARRÊT :

- Gardez cette touche enfoncée pour mettre l'appareil sous/hors tension.
- Appuyez sur cette touche pour activer/ désactiver le rétro-éclairage.

# Démarrage

#### Pour installer les piles :

- 1. Retirez le cache du compartiment à piles en tournant l'anneau de verrouillage dans le sens inverse des aiguilles d'une montre, puis en soulevant le cache.
- 2. Insérez deux piles AA (alcalines ou NiMH) en observant la bonne polarité.

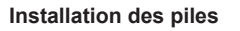

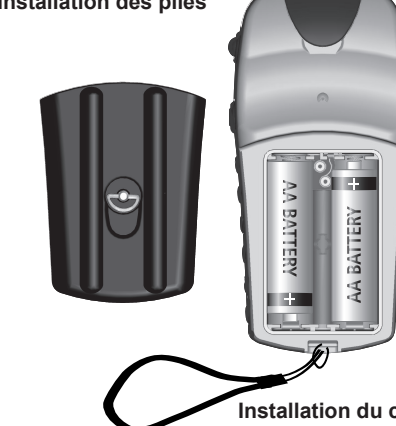

#### Pour installer le cordon :

- 1. Retirez le cache du compartiment à piles et faites passer la boucle du cordon à travers l'emplacement prévu à cet effet, à la base de l'appareil.
- 2. Enfilez la courroie dans la boucle, puis serrez.

#### Pour allumer le rétro-éclairage :

1. Appuyez brièvement sur la touche MARCHE/ARRÊT à partir de n'importe quel écran. Le rétro-éclairage reste activé pour une durée de 30 secondes.

#### Pour régler le contraste :

- 1. Appuyez sur la touche **PAGE** jusqu'à ce que la page Vue Satellites s'affiche.
- 2. Appuvez sur **HAUT** pour baisser la luminosité de l'écran ou sur BAS pour l'augmenter.

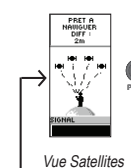

# ciel

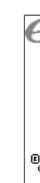

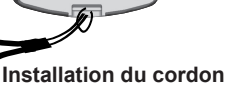

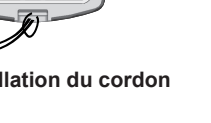

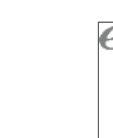

# Fonctions de base

#### Pour sélectionner une page :

1. Appuyez sur MARCHE/ARRÊT pour allumer l'appareil, puis sur PAGE/QUITTER pour basculer entre les pages Vue Satellites, Carte. Pointeur. Calculateur de vovage et Menu.

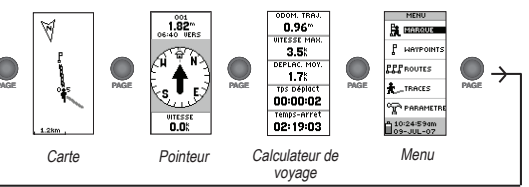

#### Pour trouver votre emplacement actuel :

1. Allumez votre eTrex dans un lieu disposant d'une vue dégagée du

- 2. Maintenez la touche MARCHE/ARRÊT enfoncée pour mettre l'appareil sous tension.
- 3. Attendez environ une minute pour que l'eTrex identifie son emplacement (initialisation) à l'aide des signaux satellites.
- 4. Le message PATIENTEZ, REPÉRAGE SATELLITES apparaît sur la page Vue Satellites, suivi du message PRÊT À NAVIGUER une fois l'identification d'emplacement effectuée.

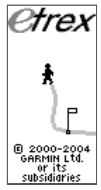

Page d'accueil

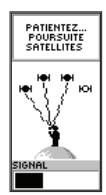

Page Vue satellites

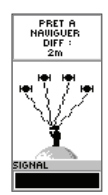

Prêt à naviguer

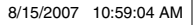